#### 瀏覽器設定調整說明

為加速瀏覽器操作速度,請參考以下設定調整,也可避免流量大增導致無法正常使用之問題。

### IE 瀏覽器 Cookie 設定

1. 開啟 IE 瀏覽器,從上方功能列點選【工具】。

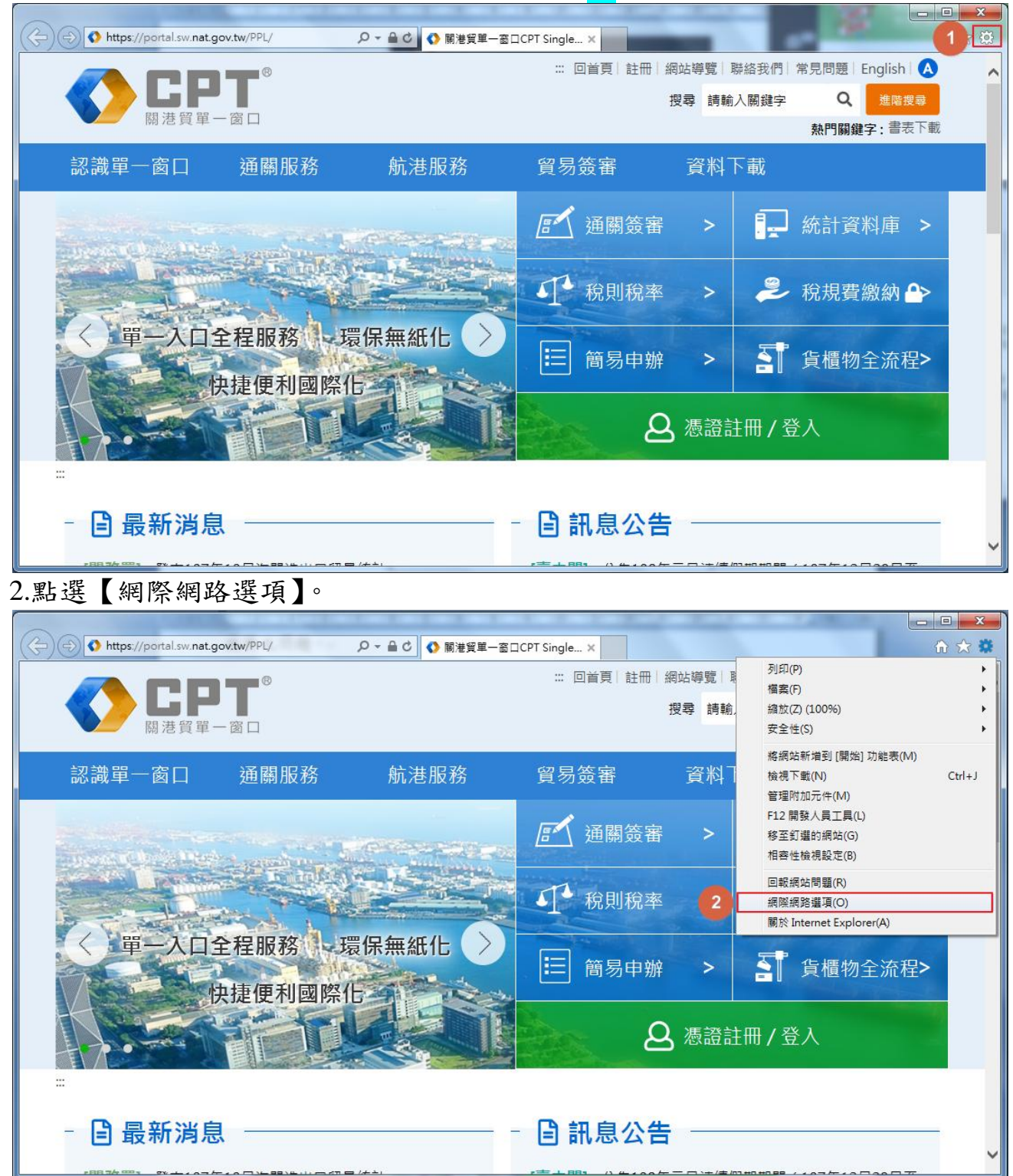

### 3.點選【隱私權】 4 點選【進陛】

|                                                                                                    | ~ |  |  |  |
|----------------------------------------------------------------------------------------------------|---|--|--|--|
| 網際網路選項 2                                                                                                    | S |  |  |  |
| 一般 安全性 暖私櫻 为然 演组 程式 進陸                                                                                                    |   |  |  |  |
|                                                                                                    | _ |  |  |  |
|                                                                                                    |   |  |  |  |
| 个使用自訂設定,而要設定標準隨私權等級的話,請<br>按[預設值]按鈕。                                                                                                    |   |  |  |  |
| 自訂                                                                                                    |   |  |  |  |
| - 進階或匯入的設定                                                                                                    |   |  |  |  |
|                                                                                                    |   |  |  |  |
|                                                                                                    |   |  |  |  |
| 4                                                                                                    |   |  |  |  |
| (網站の) 陳礼の 進際の) 預設債の)                                                                                                    |   |  |  |  |
|                                                                                                    |   |  |  |  |
| 位置                                                                                                    |   |  |  |  |
| ■ 永遠不允許網站要求您的所在位置(L) 清除網站(C)                                                                                                    |   |  |  |  |
| 快顯封鎖程式                                                                                                    |   |  |  |  |
| □ 開啟快顯封鎖程式(B) 設定(E)                                                                                                    |   |  |  |  |
| InPrivate                                                                                                    |   |  |  |  |
| ✓ InPrivate 瀏覽散動時停用工具列和延伸模組(T)                                                                                                    |   |  |  |  |
|                                                                                                    |   |  |  |  |
|                                                                                                    |   |  |  |  |
|                                                                                                    |   |  |  |  |
|                                                                                                    |   |  |  |  |
|                                                                                                    |   |  |  |  |
| 5.依照下圖完成設定,點選【確定】                                                                                                    |   |  |  |  |
| 進階陽私權設定                                                                                                    |   |  |  |  |
|                                                                                                    |   |  |  |  |
| 《 影可以選擇在網際網路區域要如可處理 Cookie ,您在這<br>裡自己的情報的自動 Cookie 處理。                                                                                                    |   |  |  |  |
| 5                                                                                                    |   |  |  |  |
| Cookie                                                                                                    |   |  |  |  |
| ▼ 覆寫自動 Cookie 處理(O)                                                                                                    |   |  |  |  |
|                                                                                                    |   |  |  |  |
|                                                                                                    |   |  |  |  |
| <ul> <li>● 接受(A)</li> <li>● 接受(C)</li> <li>● #468 (C)</li> </ul>                                                                                                    |   |  |  |  |
| ● 到類(5) ● 到類(5) ● 目前(5) ● 目前(5) ● III ● III |   |  |  |  |
|                                                                                                    |   |  |  |  |
| ✓ 永遠允許工作階段 Cookie(W)                                                                                                    |   |  |  |  |
|                                                                                                    |   |  |  |  |
| 111月                                                                                                    |   |  |  |  |
|                                                                                                    |   |  |  |  |

# Google 瀏覽器 Cookie 設定

1. 開啟 Google 瀏覽器,從上方功能列點選【自訂及管理】

2. 選擇【設定】

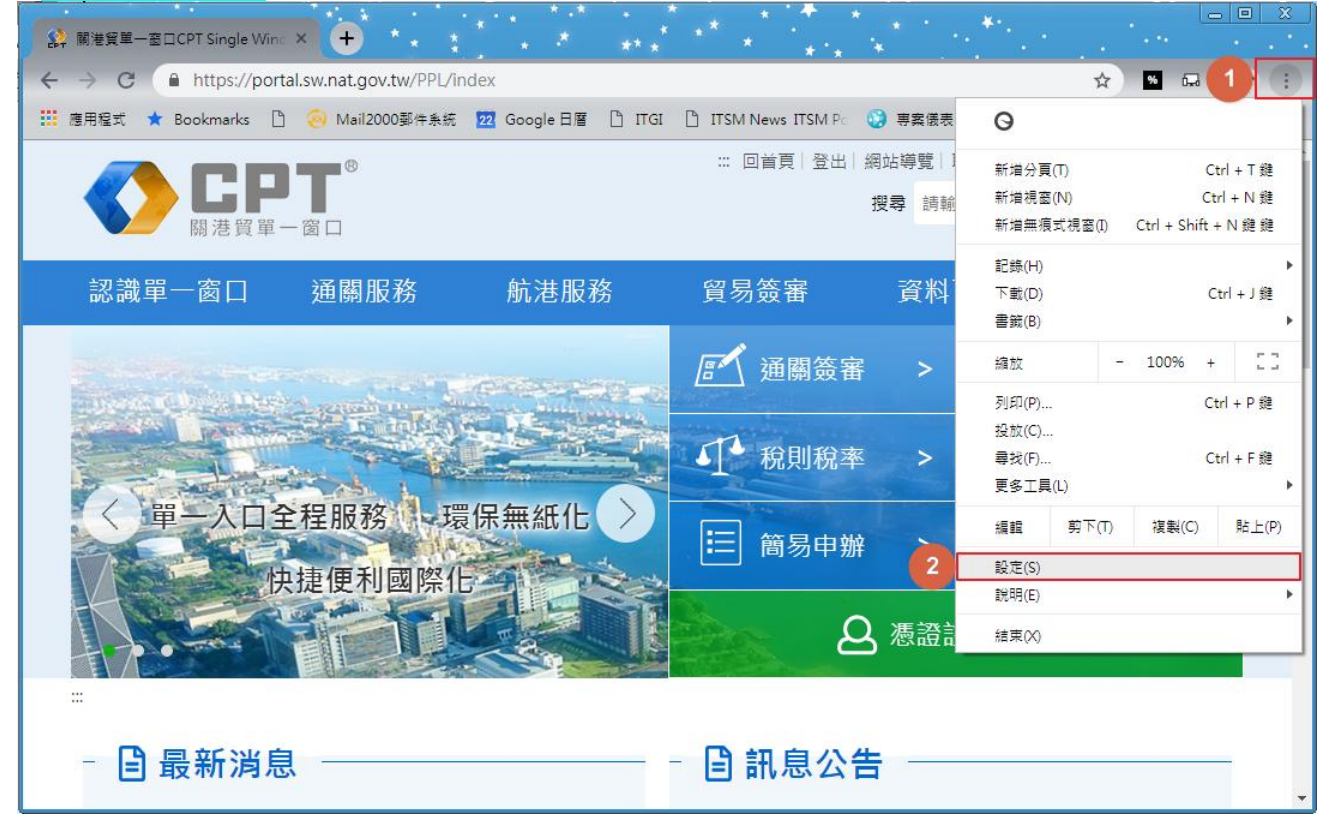

## 3. 畫面拉至最底下,找到【顯示進階設定】

| Chrome | 設定                                                       |
|--------|----------------------------------------------------------|
| 歷史紀錄   | ✓ 允許使用者從設定檔管理員建立設定檔                                      |
| 擴充功能   | 新增使用者 刪除這個使用者 匯入書籤和設定                                    |
| 設定     | 預設瀏覽器                                                    |
| 關於     | 使用 Google Chrome 做為我的預設瀏覽器<br>Google Chrome 目前並非您的預設瀏覽器。 |
|        | 顯示進階設定                                                   |

| 4. | 找到【隱私權】,      | 點選【內容設定】                                   |         |
|----|---------------|--------------------------------------------|---------|
|    | Chrome        | 設定ope Chrome 目前並非包約預設的算器。                  | I LUNDY |
|    | 歷史紀錄          | 陽私權                                        |         |
|    | 擴充功能 <b>人</b> | 內容設定 清除瀏覽資料                                |         |
| Т  | 設定            | Google Chrome 會使用網路服務來改善瀏覽品質。 您可以選擇停用這些服務。 |         |
|    |               |                                            |         |
| 5. | 依照下圖完成設       | 定,點選【完成】                                   |         |
| I  | 內容設定          |                                            |         |
| (  | Cookie 5      |                                            |         |
|    | ◉ 允許網站儲存本機    | 資資料(建議)                                    |         |
|    | ○ 將本機資料保留到    | ·<br>训您關閉瀏覽器為止                             |         |
|    | ◯ 禁止網站儲存任何    | 可資料                                        |         |
|    | 🔲 封鎖第三方 Cooki | ie 和網站資料 🛑 此選項請勿勾選                         |         |
|    | 管理例外情況        | 所有 Cookie 和網站資料                            |         |
|    |               |                                            |         |

完成